# Alibaba Cloud DataV

**Manage Editor** 

Issue: 20190906

MORE THAN JUST CLOUD |

DataV

### Legal disclaimer

Alibaba Cloud reminds you to carefully read and fully understand the terms and conditions of this legal disclaimer before you read or use this document. If you have read or used this document, it shall be deemed as your total acceptance of this legal disclaimer.

- 1. You shall download and obtain this document from the Alibaba Cloud website or other Alibaba Cloud-authorized channels, and use this document for your own legal business activities only. The content of this document is considered confidential information of Alibaba Cloud. You shall strictly abide by the confidentiality obligations. No part of this document shall be disclosed or provided to any third party for use without the prior written consent of Alibaba Cloud.
- 2. No part of this document shall be excerpted, translated, reproduced, transmitted, or disseminated by any organization, company, or individual in any form or by any means without the prior written consent of Alibaba Cloud.
- 3. The content of this document may be changed due to product version upgrades , adjustments, or other reasons. Alibaba Cloud reserves the right to modify the content of this document without notice and the updated versions of this document will be occasionally released through Alibaba Cloud-authorized channels. You shall pay attention to the version changes of this document as they occur and download and obtain the most up-to-date version of this document from Alibaba Cloud-authorized channels.
- 4. This document serves only as a reference guide for your use of Alibaba Cloud products and services. Alibaba Cloud provides the document in the context that Alibaba Cloud products and services are provided on an "as is", "with all faults " and "as available" basis. Alibaba Cloud makes every effort to provide relevant operational guidance based on existing technologies. However, Alibaba Cloud hereby makes a clear statement that it in no way guarantees the accuracy, integrity , applicability, and reliability of the content of this document, either explicitly or implicitly. Alibaba Cloud shall not bear any liability for any errors or financial losses incurred by any organizations, companies, or individuals arising from their download, use, or trust in this document. Alibaba Cloud shall not, under any circumstances, bear responsibility for any indirect, consequential, exemplary, incidental, special, or punitive damages, including lost profits arising from the use

or trust in this document, even if Alibaba Cloud has been notified of the possibility of such a loss.

- 5. By law, all the content of the Alibaba Cloud website, including but not limited to works, products, images, archives, information, materials, website architecture, website graphic layout, and webpage design, are intellectual property of Alibaba Cloud and/or its affiliates. This intellectual property includes, but is not limited to, trademark rights, patent rights, copyrights, and trade secrets. No part of the Alibaba Cloud website, product programs, or content shall be used, modified , reproduced, publicly transmitted, changed, disseminated, distributed, or published without the prior written consent of Alibaba Cloud and/or its affiliates . The names owned by Alibaba Cloud shall not be used, published, or reproduced for marketing, advertising, promotion, or other purposes without the prior written consent of Alibaba Cloud. The names owned by Alibaba Cloud include, but are not limited to, "Alibaba Cloud", "Aliyun", "HiChina", and other brands of Alibaba Cloud and/or its affiliates, which appear separately or in combination, as well as the auxiliary signs and patterns of the preceding brands, or anything similar to the company names, trade names, trademarks, product or service names, domain names, patterns, logos, marks, signs, or special descriptions that third parties identify as Alibaba Cloud and/or its affiliates).
- 6. Please contact Alibaba Cloud directly if you discover any errors in this document.

# **Generic conventions**

Table -1: Style conventions

| Style           | Description                                                                                                    | Example                                                                                                    |
|-----------------|----------------------------------------------------------------------------------------------------|----------------------------------------------------------------------------------------------------|
| -               | This warning information<br>indicates a situation that will<br>cause major system changes,<br>faults, physical injuries, and other<br>adverse results. | Danger:<br>Resetting will result in the loss of<br>user configuration data.                                       |
|                 | This warning information<br>indicates a situation that may<br>cause major system changes,<br>faults, physical injuries, and other<br>adverse results.  | Warning:<br>Restarting will cause business<br>interruption. About 10 minutes are<br>required to restore business. |
|                 | This indicates warning informatio<br>n, supplementary instructions,<br>and other content that the user<br>must understand.                             | • Notice:<br>Take the necessary precautions<br>to save exported data containing<br>sensitive information.         |
|                 | This indicates supplemental<br>instructions, best practices, tips,<br>and other content that is good to<br>know for the user.                          | Note:<br>You can use Ctrl + A to select all<br>files.                                                             |
| >               | Multi-level menu cascade.                                                                                                    | Settings > Network > Set network<br>type                                                                          |
| Bold            | It is used for buttons, menus<br>, page names, and other UI<br>elements.                                                                               | Click OK.                                                                                                    |
| Courier<br>font | It is used for commands.                                                                                                    | Run the cd / d C :/ windows<br>command to enter the Windows<br>system folder.                                     |
| Italics         | It is used for parameters and variables.                                                                                                    | bae log list<br>instanceid Instance_ID                                                                            |
| [] or [a b]     | It indicates that it is a optional<br>value, and only one item can be<br>selected.                                                                     | ipconfig [-all -t]                                                                                                |

| Style       | Description                                                                        | Example                          |  |  |  |  |  |
|-------------|------------------------------------------------------------------------------------|----------------------------------|--|--|--|--|--|
| {} or {a b} | It indicates that it is a required<br>value, and only one item can be<br>selected. | <pre>swich {stand   slave}</pre> |  |  |  |  |  |

# Contents

| Legal disclaimer                  | I  |
|-----------------------------------|----|
| Generic conventions               | I  |
| 1 Editor overview                 | 1  |
| 2 Edit canvas                     | 2  |
| 2.1 Widget layouts                | 2  |
| 2.2 Widget coordinates and guides | 8  |
| 3 Manage layers                   | 11 |
| 3.1 Switch views                  |    |
| 3.2 Move widgets                  | 12 |
|                                   |    |

# 1 Editor overview

The project editor is the main interface within DataV where you can adjust page layouts, bind data sources and widgets, and publish projects. The following image shows key components of the project editor (outlined in red):

| ۲.     |                     |           | ılı | Q D                                                                                                    | ) <b>T</b>           | 4 O                | Ŷ   | ▽ (1)        |              |           |              |       |                                            |                                                   |                     | 5 🗉                 | ⊲1              | 00               |
|--------|---------------------|-----------|-----|----------------------------------------------------------------------------------------------------|----------------------|--------------------|-----|--------------|--------------|-----------|--------------|-------|--------------------------------------------|---------------------------------------------------|---------------------|---------------------|-----------------|------------------|
| Layers | 3 • •               | <u>ها</u> |     |                                                                                                    | 200 300              |                    |     |              |              |           |              |       | 1500 1600                                  |                                                   | 1800 1900           |                     | Page Settings   |                  |
| 1      |                     | •         | 1   |                                                                                                    | 2                    |                    |     |              |              |           |              |       |                                            |                                                   |                     | Page Size           | 1920 t<br>Width | 1090 ±<br>Height |
|        | Main title          |           | ſ   |                                                                                                    |                      |                    |     | 🛒 Globa      | l Busine     | ss Overvi | iew 📜        |       |                                            |                                                   | <u> </u>            | Background          | RGBA(1          | 3,42,67,0) 🔵     |
|        | Top mid-left ima    | 10        | Į.  | Module Title                                                                                                    |                      |                    |     |              |              |           | tula Titla   |       | Module Title                               |                                                   |                     | Color               |                 |                  |
|        | Top mid-right i     |           |     |                                                                                                    |                      |                    |     | Module Iitle | _            | mod       |              |       | emany —                                    | _                                                 | -                   | Background<br>Image | er nttps://dai  | av.oss-cn-nangzn |
|        | Top mid-Bottom      | 8         |     | Digital flop title                                                                                                    | Digital flop title   | Digital flop title |     | \$232,42     | 5            |           | 232,42       | 25    | France —                                   | _                                                 |                     |                     |                 |                  |
| Title  | Top left subtitle   | 300       |     |                                                                                                    |                      |                    |     |              |              |           |              |       | Spain —<br>Selgium —                       | _                                                 |                     |                     |                 |                  |
|        | Top left subtitle   |           |     |                                                                                                    |                      |                    |     |              |              | 5 merely  |              |       | 0 48<br>This is ser                        | 96 144 :<br>ies 1 <mark>1</mark> 7his is series 2 | 192 240             | Page Fit Type       | Fit Width       | 🛛 🗹 Fit Height   |
| 6970   | Top left number 1   | 480       |     | Module Title                                                                                                    | Module               | Title              |     | n.           | 22           | •         |              |       | Module Title                               |                                                   |                     |                     | Full Scree      | en.              |
|        |                     | 8         |     | Product 1 : 1000                                                                                                    | China 🤅<br>Japan 🤅   |                    |     | Mark         | <b>.</b>     | 343       |              |       | 24 10%                                     |                                                   | 16.87%              | Grid Size           | 2               |                  |
|        | Top left number     | ° i       | (   | 33.5%                                                                                                    | Australia<br>Germany | ·                  |     |              | 20           | C. 25     |              |       | Product 6                                  | $\sim$                                            | 1445                | Datav<br>Watermark  |                 |                  |
| 6870   | Top left number 2   | 8         | · ` | 67%                                                                                                    | France               |                    |     | 5 1          | and the      | • • • •   |              |       | 12.05% Product 5                           | . 7                                               | Product 2           | Thumbnail           |                 | humbnail         |
|        | Top left number     |           |     | Product 2 : 2000                                                                                                    | Span e<br>Belgium (  |                    |     | V V          |              |           |              |       | 10.84%<br>Product 4<br>Product 1 Product 2 | Product 3 Product                                 | 21.69%<br>Product 3 |                     |                 |                  |
| 6870   | Top left number 3   | 700       |     | Module title                                                                                                    |                      |                    |     |              |              |           |              |       |                                            | Product 6 🔳                                       |                     |                     |                 | <b>10</b> 1      |
|        | Top left number     | 8         |     | in the second second se |                      |                    |     |              |              |           | D-           |       | Module Title                               |                                                   |                     |                     |                 | زىيلىيا 💴 💴      |
| Title  | Mid left subtitle 1 |           |     | 300                                                                                                    |                      | $\wedge$           |     |              |              | 1         |              |       |                                            |                                                   |                     | Keset               | Reset Bac       | *ground          |
|        | Mid left subtitle   | 8         |     | 120                                                                                                    | $\times$             |                    | Mod | ule Title    | Module Title | 2         | Module Title |       |                                            | 10                                                |                     |                     |                 |                  |
| Title  | Mid laft rubtitla 2 | -         |     | 40<br>0<br>01/01 02/0                                                                                                    | 1 03/01              | 04/01 05/01        | \$  | 232,425      | \$ 23        | 2,425     | \$ 232       | 2,425 | Product 1 Product 2 Prode                  | ut3 Product4 ProductS                             | Redut 6 Product 7   |                     |                 |                  |
|        |                     | 8         |     |                                                                                                    | Product 1 Product 2  |                    |     |              |              |           |              |       |                                            |                                                   |                     |                     |                 |                  |
|        | Mid left subtitle   | 1100      |     |                                                                                                    |                      |                    |     |              |              |           |              |       |                                            |                                                   |                     |                     |                 |                  |
|        | Left comparison     |           |     |                                                                                                    |                      |                    |     |              |              |           |              |       |                                            |                                                   |                     |                     |                 |                  |
| =      | 10 A 4              |           |     |                                                                                                    |                      |                    |     |              |              |           |              |       |                                            | Ξ                                                 |                     |                     |                 |                  |

- 1: Widgets
- · 2: Canvas
- · 3: Layers
- · 4: Page settings
- 5: Publish area

# 2 Edit canvas

### 2.1 Widget layouts

DataV provides optimized features such as drag, scale and more.

In the canvas area, you can drag and drop widgets. DataV supports the following features:

- Drag
- Scale
- Rotate
- Align
- Set opacity
- Group
- · Lock
- Hide
- · Copy
- Delete
- Layer
- Right-click menu
- Thumbnail (Enterprise Edition or later)
- Shortcut keys

#### Drag

- 1. Select one or more widgets.
  - To select a widget, click it.
  - To select multiple widgets, hold down Ctrl for Windows or Command for Mac, and click multiple widgets.

### Note:

In the left-side Layers list, you can use the same method to select one or more widgets.

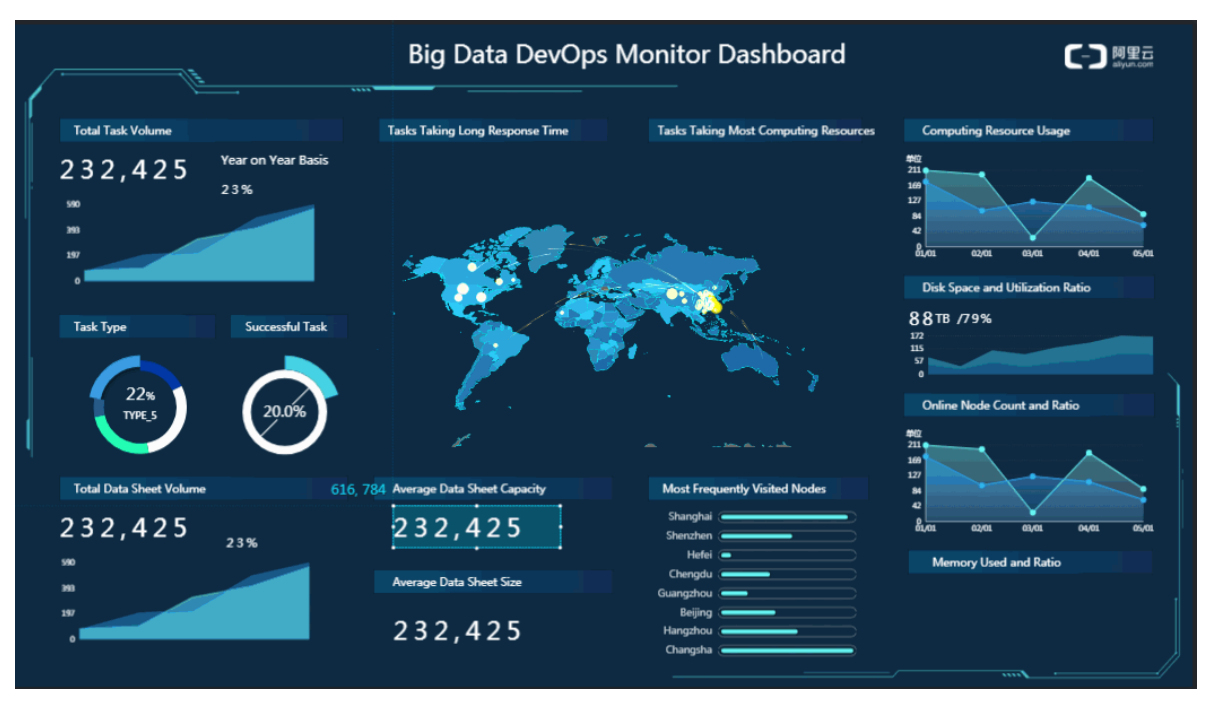

2. Hold down the left mouse button to drag and drop.

#### Scale

- 1. Select one or multiple widgets, and then rest the pointer over the widget's border.
- When the scale icon appears at the lower-right corner of a selected widget, adjust the size of the widget (or widgets) by clicking and dragging the widget's border. If multiple widgets are selected, the widgets will scale simultaneously in the same direction.

#### Rotate

1. Select one or multiple widgets, and then rest the pointer over the widget's border.

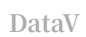

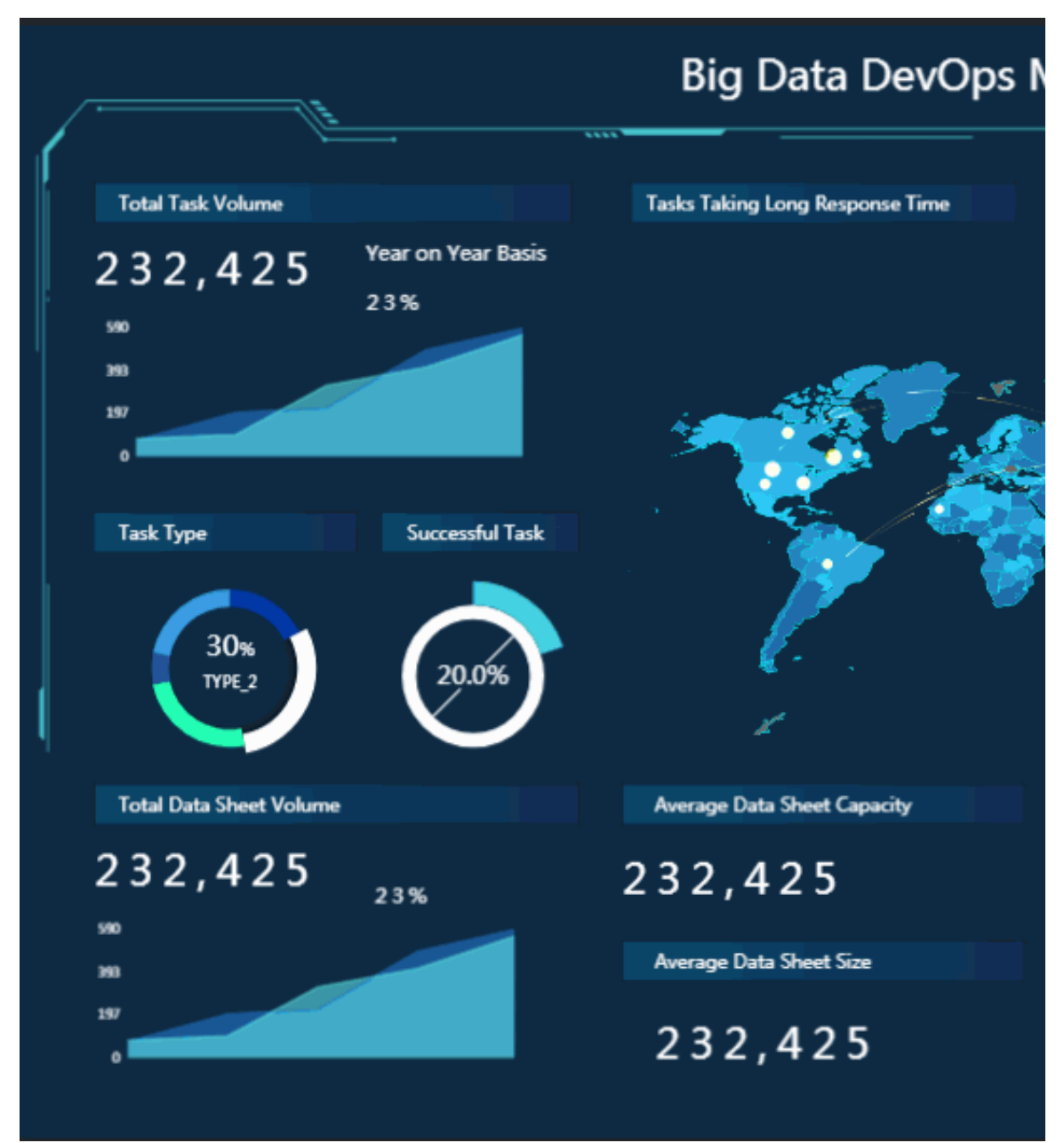

2. When the rotation icon appears, hold down the left mouse button to rotate widgets.

Align

1. When multiple widgets are selected, Alignment and Distribution icons are displayed on the right side of the page.

2. Click the corresponding Alignment or Distribution button based on your needs.

Alignment methods include Align Top, Align Middle, Align Bottom, Align left, Align Center and Align Right. Automatic distribution methods include Horizontally , Vertical, and Average.

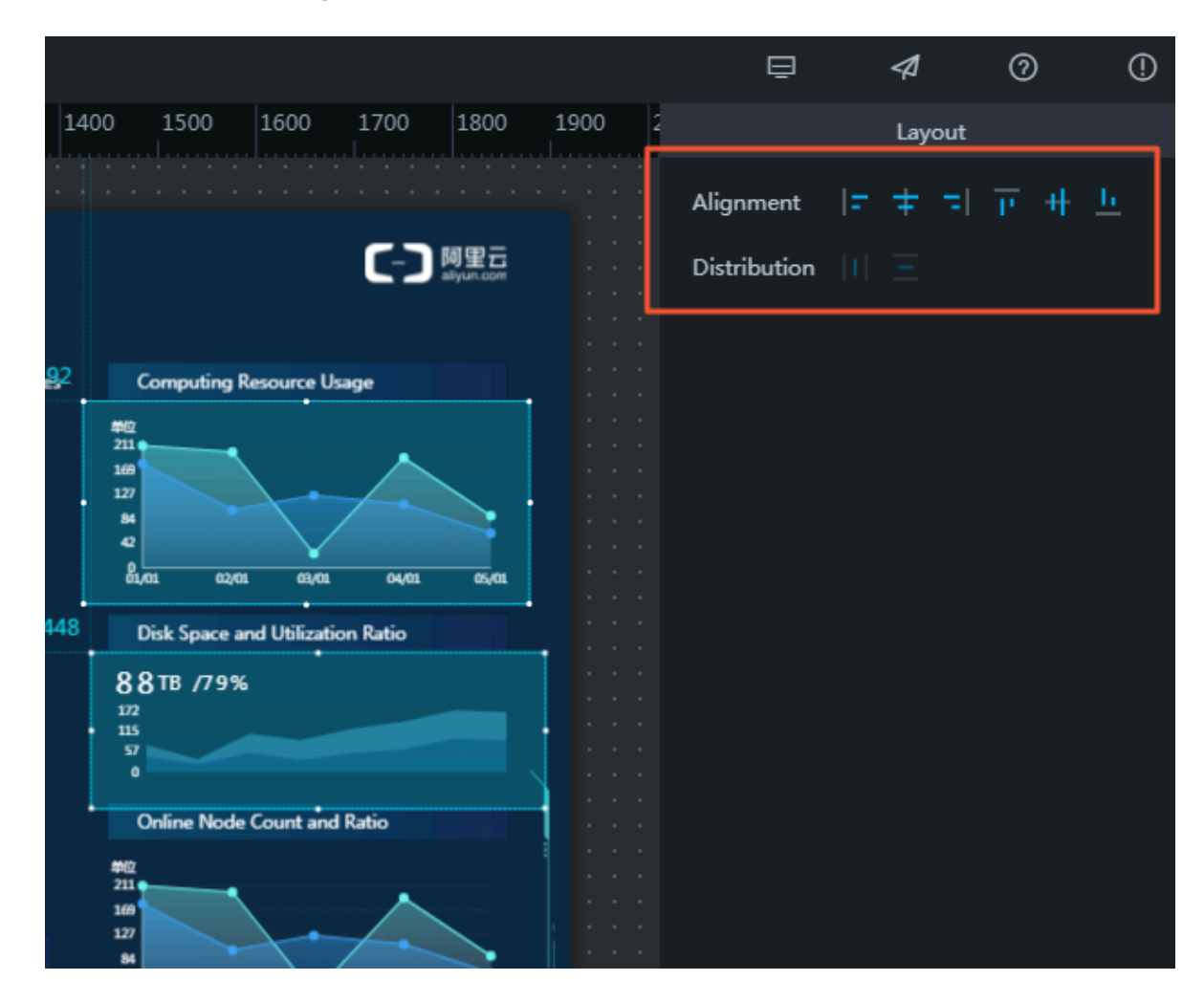

#### Set opacity

1. Select a widget. The Style panel appears by default on the right side of the page.

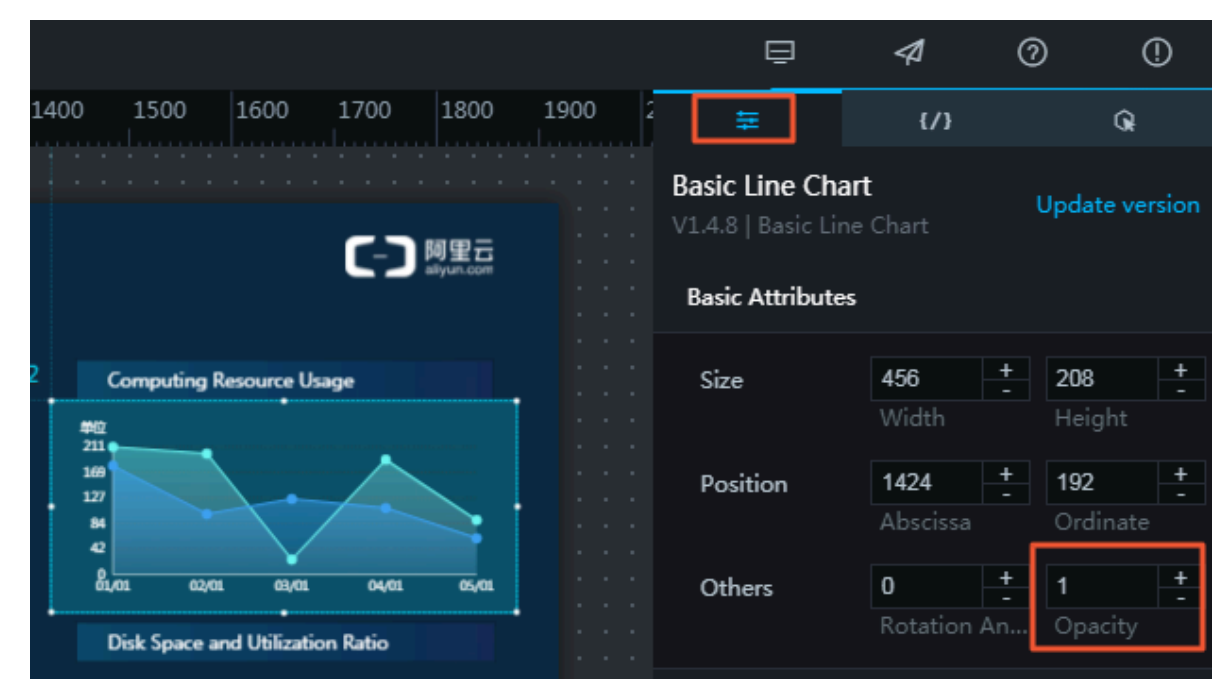

#### 2. In Basic Attributes, select Others, and set the Opacity of a widget by clicking + or -.

This function allows you to design a project freely according to your data visualizat ion demands.

#### **Right-click menu**

In the left-side Layers list or on the canvas, right-click a widget to select Bring to front, Send to back, Bring forward, Send, Copy, or Delete.

More right-click menu features are available for DataV Enterprise and later editions including Group, Ungroup, Lock, and Hide.

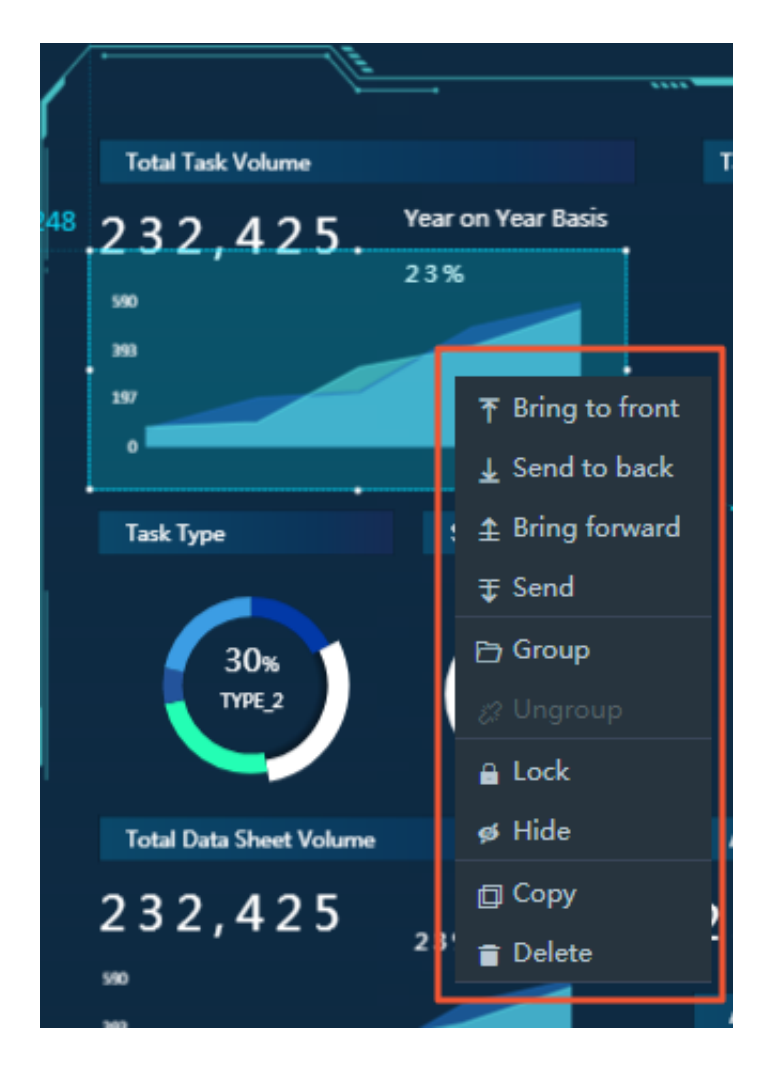

Thumbnail (Enterprise Edition or later)

DataV provides the thumbnail feature in the lower right corner of the canvas. You can use this feature to scale your visualization project.

- 1. Adjust the slider, or click + or- under a thumbnail to scale the size of the canvas.
- 2. When your project screen exceeds the canvas size, you can drag the highlighted blue border of a thumbnail to locate your project.

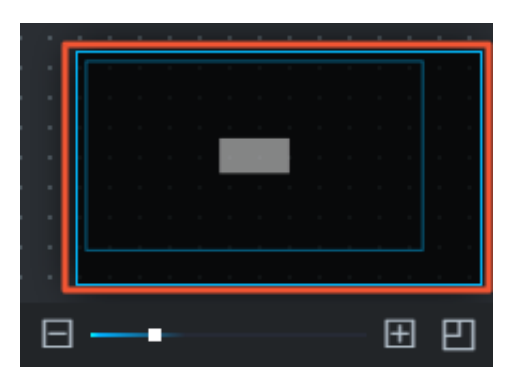

#### 3. In the lower-right corner of a thumbnail, click **main** to turn the thumbnail off or

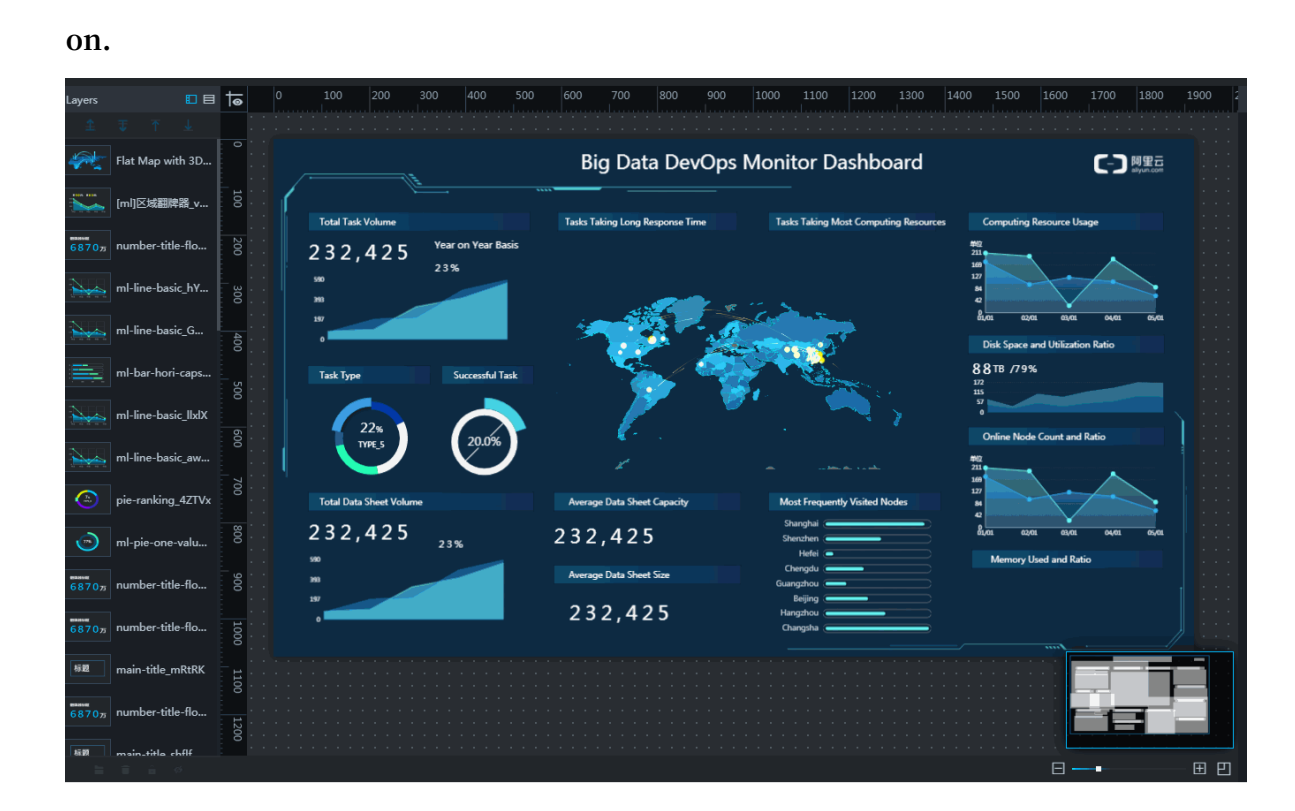

#### Shortcut keys

Multiple shortcut keys are added in the new version of DataV. They are:

- Group: Ctrl+G
- Ungroup: Ctrl+Shift+G
- · Cancel grouping: Ctrl+Z
- · Copy and paste: Ctrl+C and Ctrl+V

### 2.2 Widget coordinates and guides

#### Coordinates

Add any widget to the screen, and then click the widget. Notice the blue guides displayed in the upper-left corner of the widget.

| Layers |       |   |          | ৰ   |   | 0       | 100     | 200            | 300  | 400      | 500 | 600 |
|--------|-------|---|----------|-----|---|---------|---------|----------------|------|----------|-----|-----|
| 1      | Ŧ     | ₹ | <b>1</b> |     | Г | · · · · |         | <b>-</b> ] : : |      |          |     |     |
| Title  | Title |   |          | 0   |   |         | 216, 10 | 1              |      |          |     |     |
|        |       |   |          | 100 | l |         |         | Ļ              |      | •        |     |     |
|        |       |   |          | 200 |   |         |         |                | This | Is Title | à   | •   |
|        |       |   |          | 300 |   |         |         |                |      | •        |     |     |

These guides are used to locate the coordinates of the widget. You can adjust the position of a widget by using the widget's coordinates.

#### Guides

Click any point on the ruler to show guides. Follow these steps:

- 1. Move the pointer to the left or top ruler.
- 2. Select a point on the ruler and click it to see a red guide.

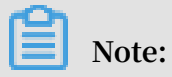

To hide guides, click the tion in the upper-left corner of the canvas. Click

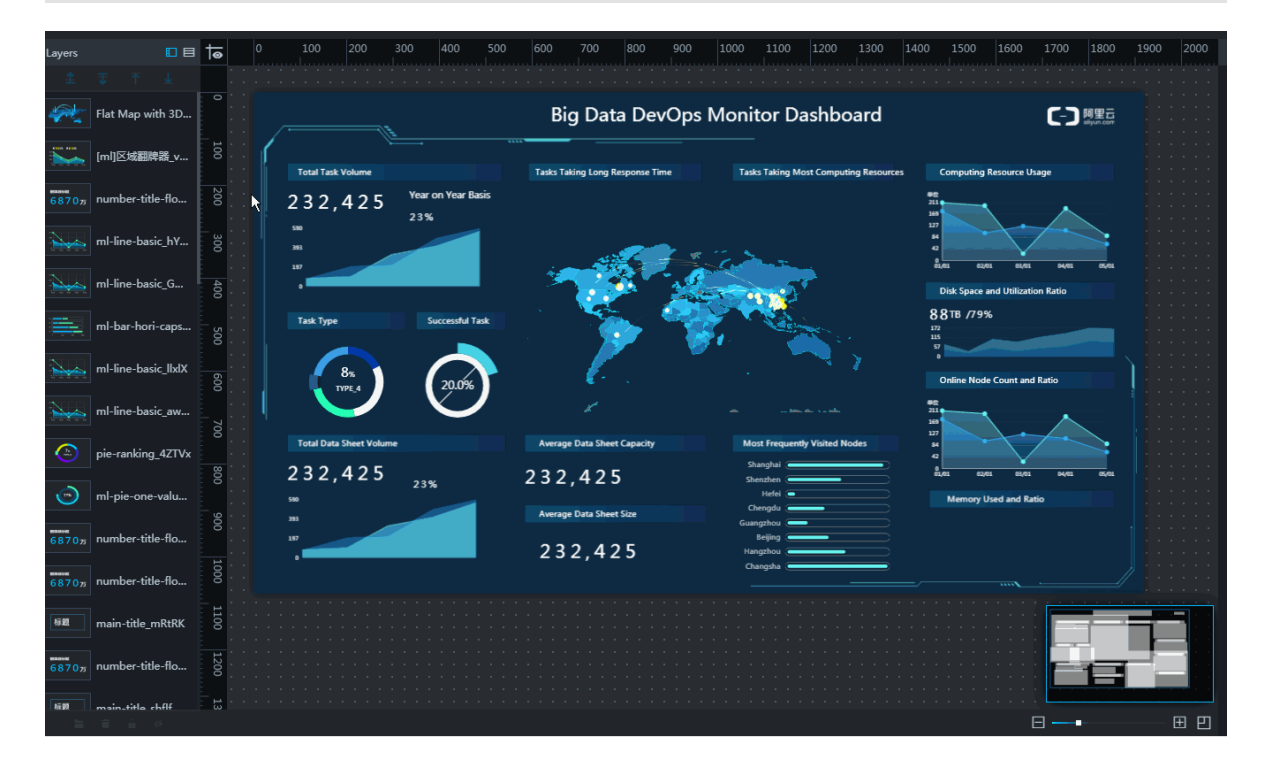

the icon again to reveal these guides.

# 3 Manage layers

### 3.1 Switch views

In the upper-right corner of the Layers list are the List View and Thumbnail View two icons.

• Click the List View icon to show all details of widgets in the Layers list, including their styles and titles.

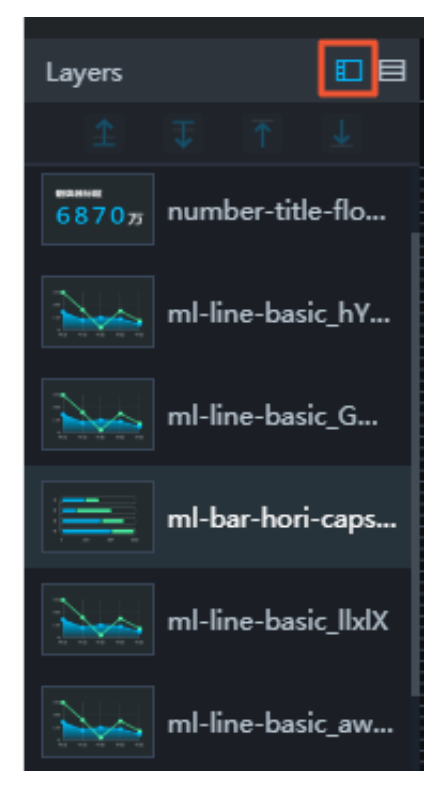

• Click the Thumbnail View icon to show widget names in a thumbnail form.

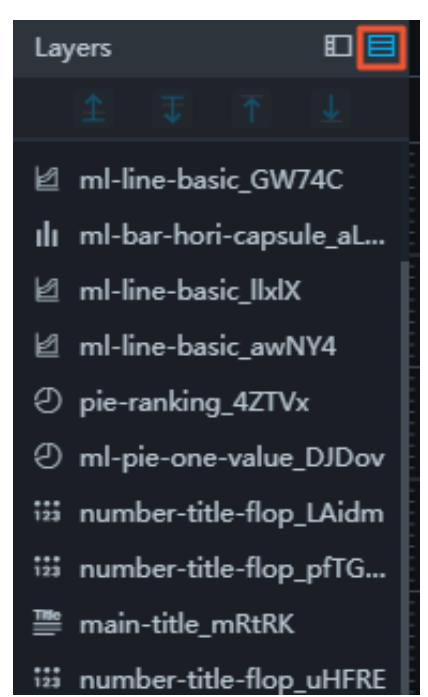

### 3.2 Move widgets

To move or order widgets, follow these steps:

#### Procedure

1. In the left-side Layers pane or on the Canvas, select one or more widgets.

- 2. Select any of the following methods to move the layer position of widgets.
  - Click the icons above the Layers list.
    - Layers T ml-line-basic\_G... Flat Map with 3D... number-title-flo... 68705 ml-line-basic\_hY... ml-bar-hori-caps... ml-line-basic\_llxlX ml-line-basic\_aw... pie-ranking\_4ZTVx

There are four icons above the Layers list, Bring forward, Send backward, Bring to front, and Send to back.

• Right-click to select a layer movement option.

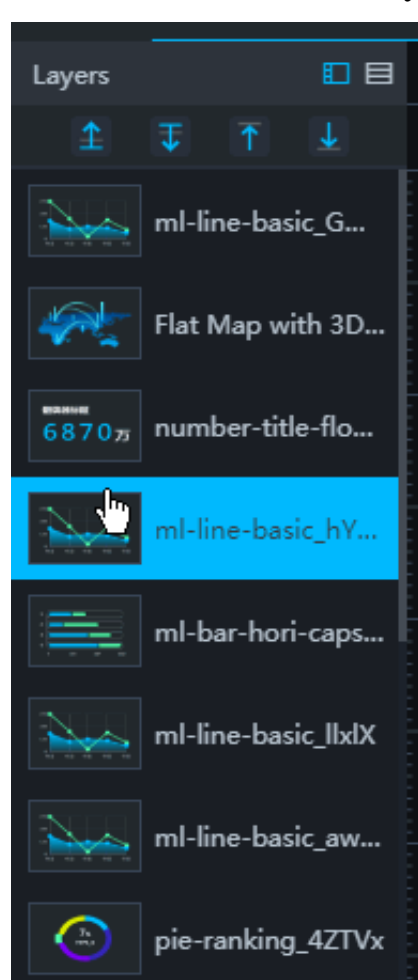

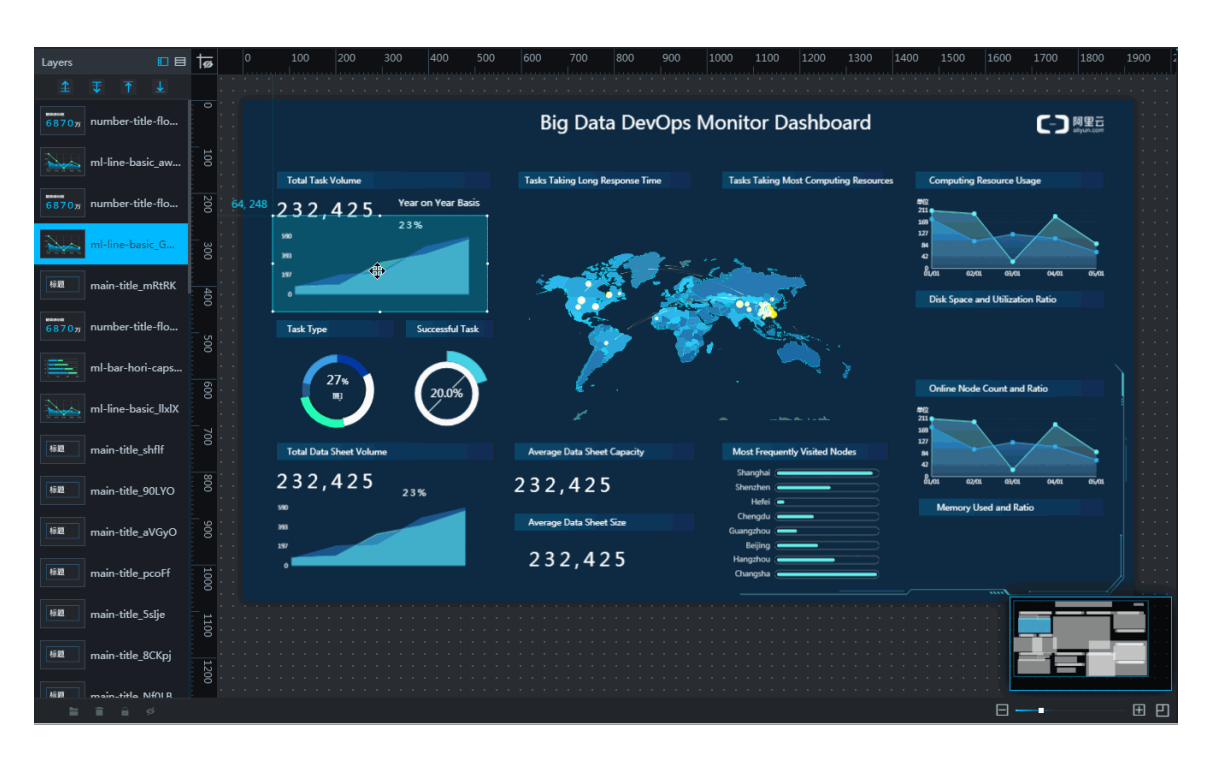

From top to bottom in the menu, layer movement options are Bring forward, Send backward, Bring to front, and Send to back.

• In the Layers list, click and drag selected widgets to change their positions.

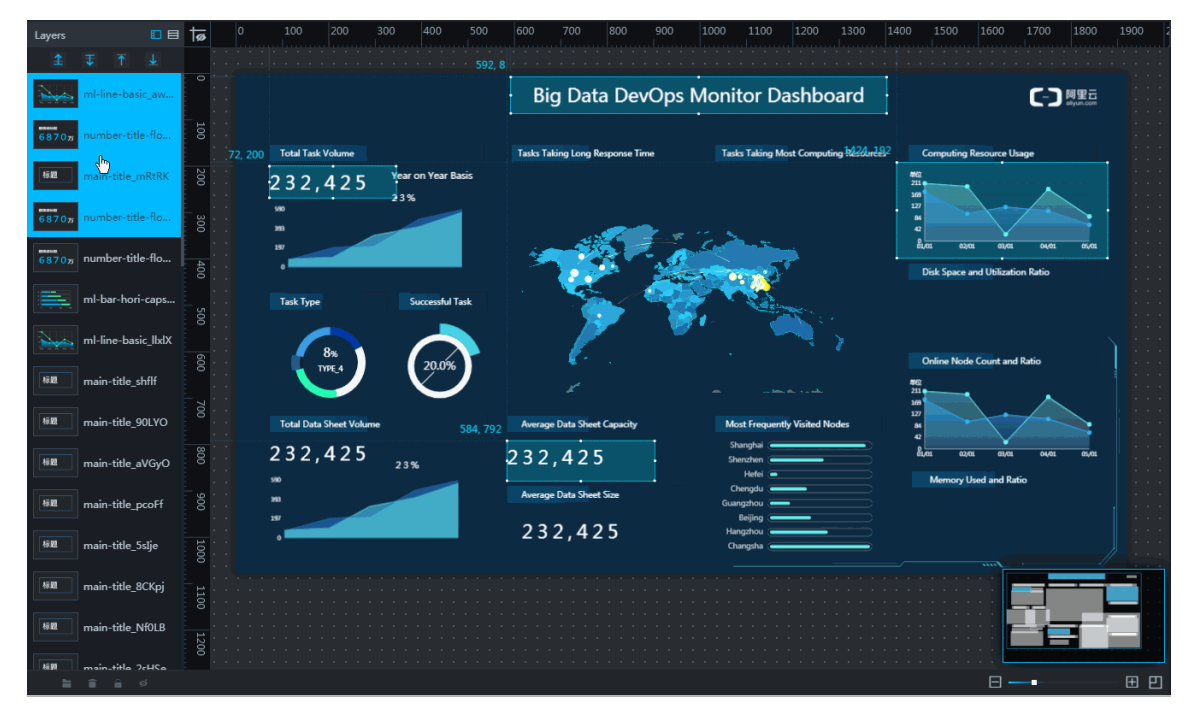

- Bring forward: Move one or more widgets up one position.
- Send backward: Move one or more widgets down one position.
- Bring to front: Move one or more widgets to the top of the list.
- Send to back: Move one or more widgets to the bottom of the list.

#### Functions of widget layer movement

The movement of widget layers can make the ordering of widgets more organized on a large screen.

- The higher a widget is positioned in the list, the closer it is to the front of the canvas.
- $\cdot$  The lower a widget is positioned in the list, the closer it is to the back of the canvas.